## Aktualizacja oprogramowania Asmax 1004g

Wpisujemy w przeglądarce adres 192.168.1.254

| 🦥 Strona startowa programu Mozilla Firefox 🛛 🕂 |               |   |  |  |
|------------------------------------------------|---------------|---|--|--|
| <b>(+)</b>                                     | 192.168.1.254 |   |  |  |
|                                                |               | J |  |  |

Wpisujemy nazwę użytkownika oraz hasło: *admin*:

| Podaj nazwę użytkownika i hasło |                                                                                                    |           | × |
|---------------------------------|----------------------------------------------------------------------------------------------------|-----------|---|
| ?                               | Witryna http://192.168.1.254 prosi o podanie nazwy użytkownika i hasła. Komunikat witryny: "<br>Router" |           |   |
| Użytkowni <mark>k</mark> :      | admin                                                                                                   |           |   |
| Hasło:                          | ••••                                                                                                    |           |   |
|                                 |                                                                                                    | OK Anuluj |   |

Po zalogowaniu przechodzimy do zakładki *Management* i klikamy na *Update Software*. Następnie klikamy na przycisk *Przeglądaj* i wskakujemy pobrany wcześniej plik z nowym firmware.

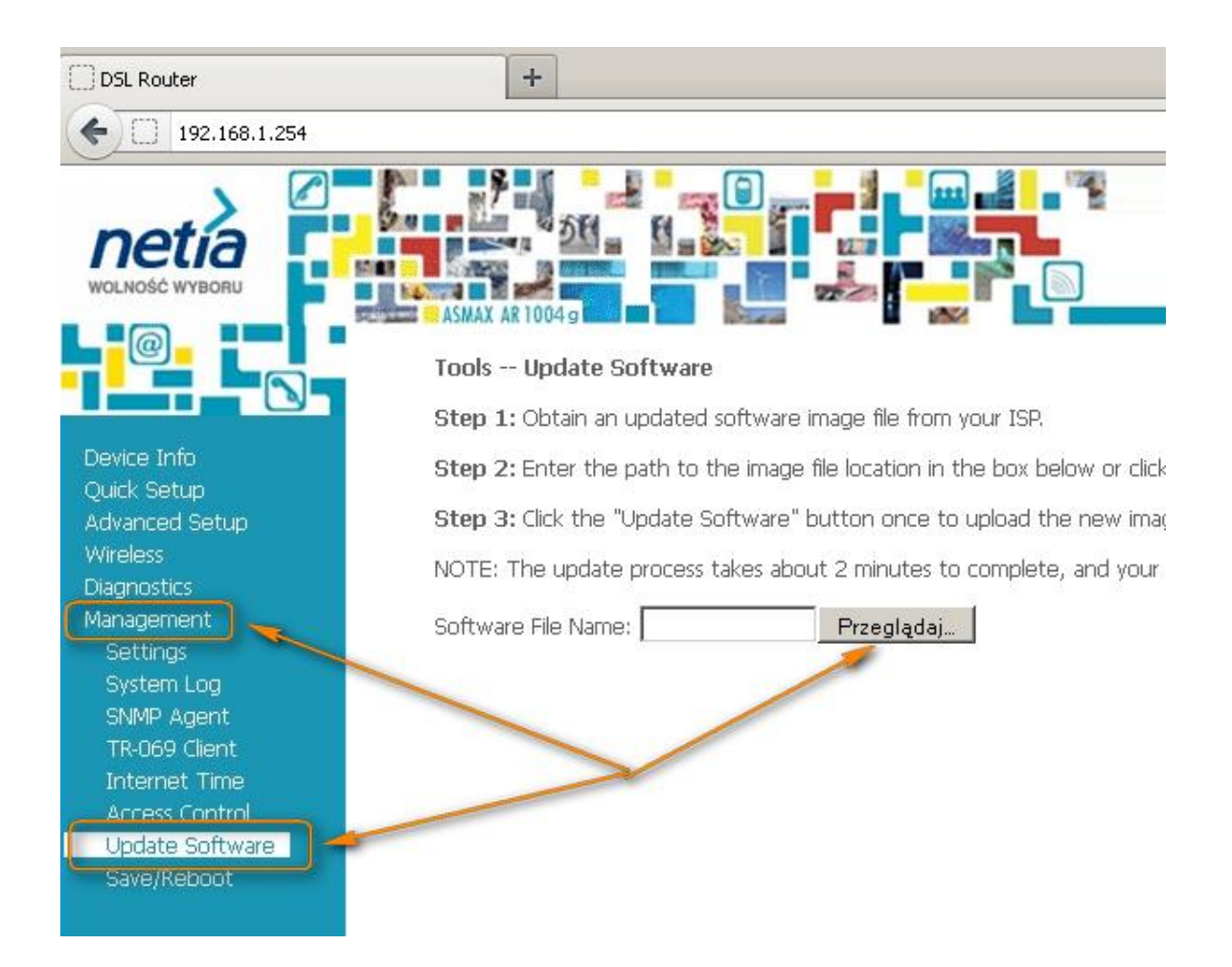

Po rozpoczęciu aktualizacji czekamy parę minut na załadowanie pliku do pamięci urządzenia. Asmax wykona restart i będzie gotowy do użycia. W przypadku aktualizacji zakończonej błędem warto użyć przycisku reset i ponownie wykonać aktualizację.

## DSL Router Update

Uploading is in progress. The DSL Router will reboot upon completion. This process will take about 2 minutes.

Back

Informacje o aktualnej wersji oprogramowania znajdują się na ekranie głównym panelu administracyjnego.

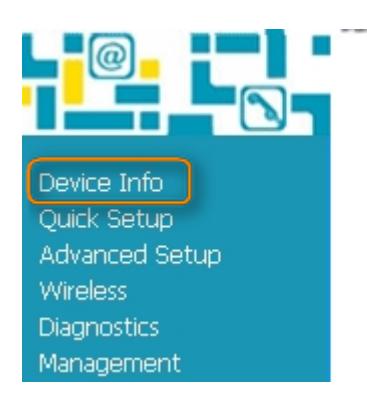

## Device Info

| Board ID:                 | 96333EW              |
|---------------------------|----------------------|
| Software Version:         | AR1004g-V2-B015      |
| Bootloader (CFE) Version: | before 1.0.37-5.12   |
| Wireless Driver Version:  | 4.174.64.19.cpe1.0sd |

This information reflects the current status of your DSL conne

## Oprogramowanie Netii dla Asmax V2:

http://www.pomagam.net/pliki/Gaw5.6U31-4-NT-R1B023-PL.EN update

Oprogramowanie producenta dla Asmax V2

http://www.pomagam.net/pliki/Gaw5.6U6-4-TW-R1B010-EU.EN\_upgrade

Oprogramowanie Netii dla Asmax w wersji 1

http://www.pomagam.net/pliki/Gaw5.3U31-4-VR-R1B080-PL.EN\_upgrade

Asmax V2 jest oznaczony na spodzie urządzenia dopiskiem do modelu -V2

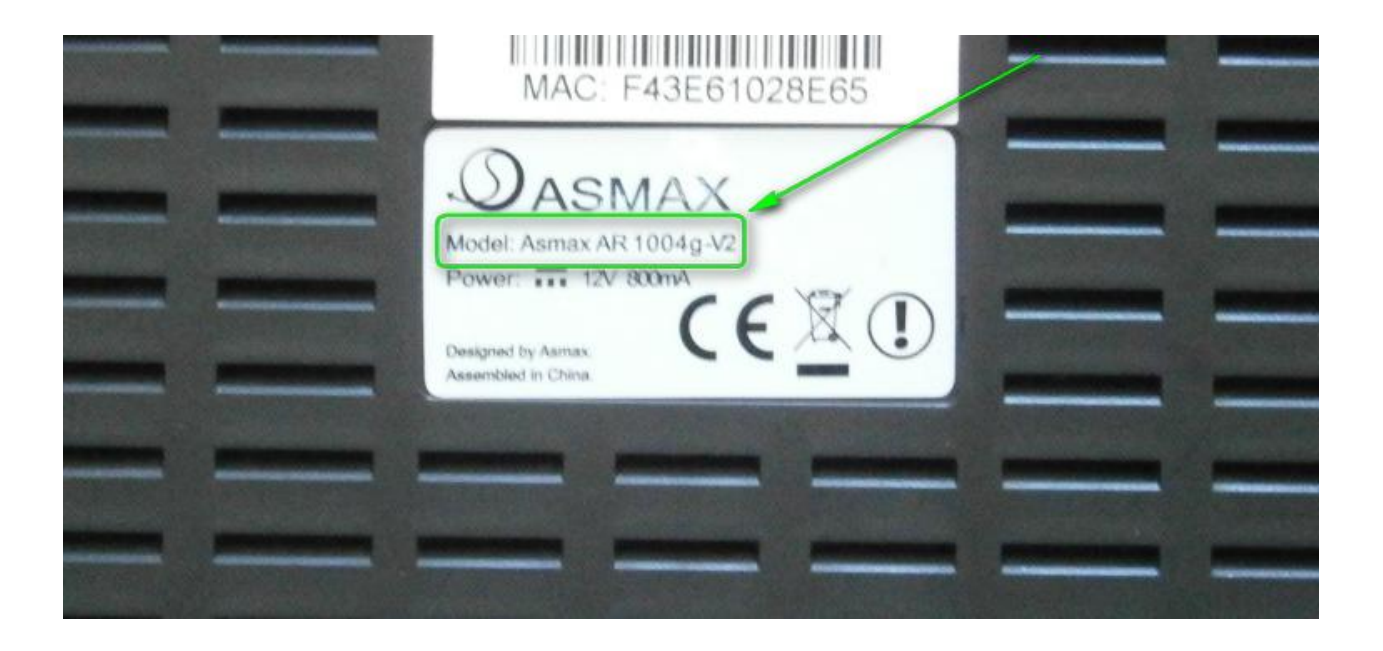